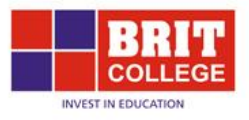

## **Assignment Submission Manual (Turnitnin)**

|          | Ir             | ng in                   | Your username is your Student ID number.                                                   |
|----------|----------------|-------------------------|--------------------------------------------------------------------------------------------|
| Username | test           |                         | If you are unable log in or need to<br>reset your password, contact Mr Ali<br>(IT Manager) |
| Passworu |                | Log in                  |                                                                                            |
| For      | rgotten your u | sername or password?    |                                                                                            |
| Cooki    | es must be ena | abled in your browser 🕐 |                                                                                            |
|          |                |                         |                                                                                            |
| So       | me courses m   | ay allow guest access   |                                                                                            |
|          | Log in         | as a guest              |                                                                                            |
|          |                |                         |                                                                                            |

1. Log into your E-Learning account on <a href="http://moodlebritcollege.co.uk">http://moodlebritcollege.co.uk</a>

2. Select your unit from the list, for example Marketing Planning

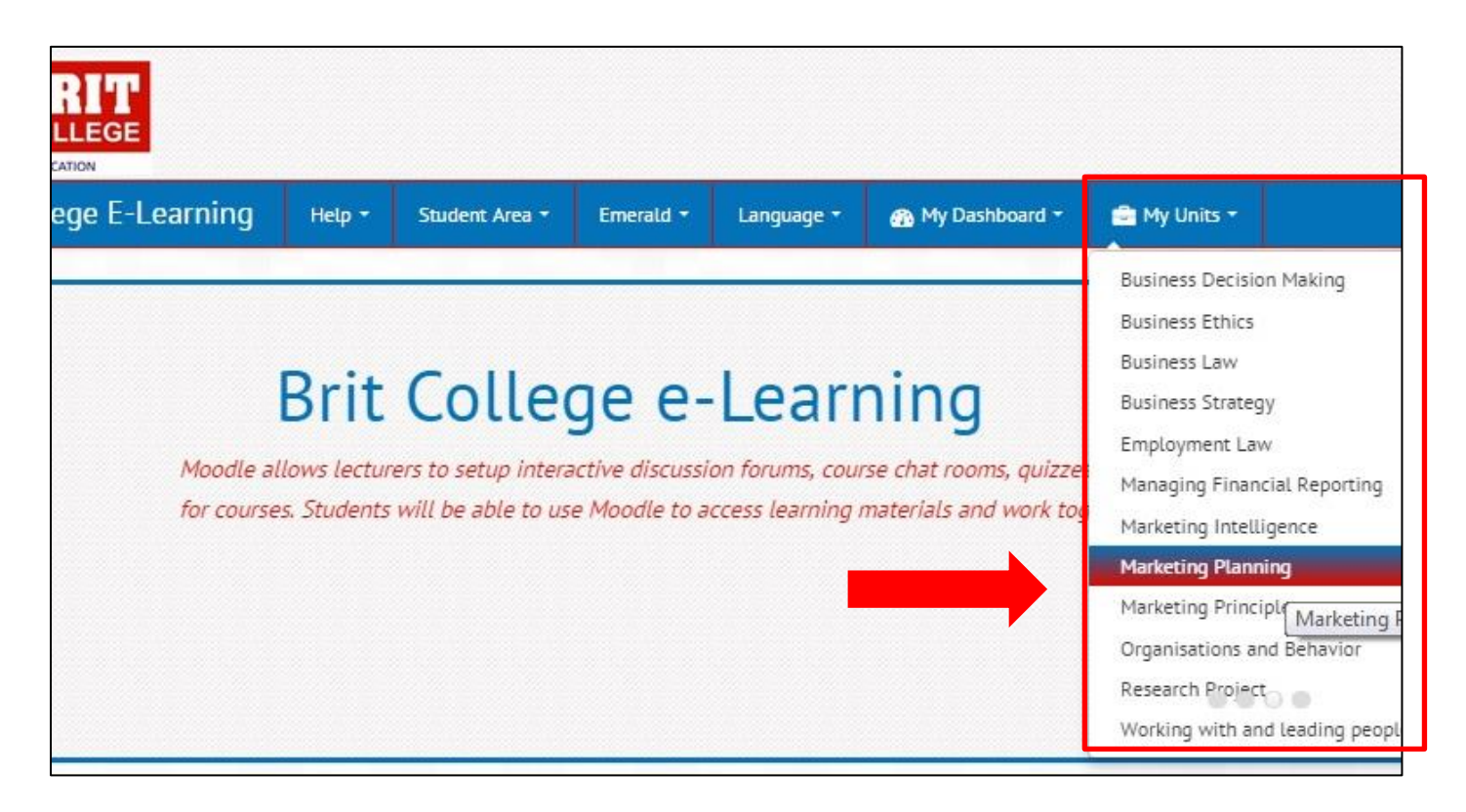

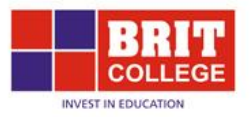

### 3. Select the option to submit your assignment

| Brit College E-Learning              | Help 🕶       | Student Area 🝷      | Emerald •      | Language 👻      | 🚯 My D     |
|--------------------------------------|--------------|---------------------|----------------|-----------------|------------|
| HOME / MY COURSES / COURSE / EDEXCEL | L / BTEC HIG | SHER NATIONAL DIPLO | MA IN BUSINESS | MANAGEMENT (HNI | DBM EDEXCE |
| News forum                           |              |                     |                |                 |            |
| Assessment Submission MARK           | ETING PLA    | NNING               |                |                 |            |
| Due Date : 22 May 20145 Fri          | day @23:     | 55                  |                |                 |            |
| D Submit MARKETING PLAN              | INING        |                     |                |                 |            |

## 4. Click 'Submit Paper' to upload your assignment (shown below)

|                                                         | Help 👻 Student Area         | ▼ Emerald ▼         | Language 🝷      | 🕋 My Dashboard 🕶      | 💼 My Units 👻                   |                                      |                     | You are logged in as Test Student ( |
|---------------------------------------------------------|-----------------------------|---------------------|-----------------|-----------------------|--------------------------------|--------------------------------------|---------------------|-------------------------------------|
| / MY COURSES / COURSE / EDEXCE                          | L / BTEC HIGHER NATIONAL DI | PLOMA IN BUSINESS M | 1ANAGEMENT (HND | BM EDEXCEL) / MARKETI | NG PLANNING / TURI<br>My Submi | IITIN ASSIGNMENTS / SUBMIT MARKETING | PLANNING            |                                     |
| 'art 1                                                  |                             |                     |                 |                       |                                |                                      |                     |                                     |
| Title                                                   |                             |                     | Sta             | art Date              |                                | Due Date                             | Post Date           | Marks Available                     |
| Submit MARKETING PLANNI                                 | ING (Part 1)                |                     |                 | 11 May 2015           | - 13:06                        | 11 May 2015 - 15:06                  | 18 May 2015 - 13:06 | 0                                   |
| Summary:<br>Submit your assignment for MAR <del>I</del> | KETING PLANNING             |                     |                 |                       |                                |                                      |                     |                                     |
|                                                         |                             |                     |                 |                       |                                |                                      |                     | 2 Refresh Submissions               |
| Submissi                                                | on Title                    |                     |                 |                       | Turnitin Pape                  | Su Su                                | omitted Similarity  |                                     |
|                                                         |                             |                     |                 |                       |                                |                                      | 1 /                 |                                     |
|                                                         | 3                           | Refre               | sh S            | ubmiss                | sions                          |                                      |                     |                                     |
| Similar                                                 | rity                        | Refre               | sh S            | ubmis                 | sions                          |                                      |                     |                                     |

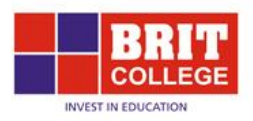

### 5. Click on the notice below to read the TurnitinUK User Agreement

| tle                                          | Start Date                                                   | Due Date                                             | Post Date           | Marks A |
|----------------------------------------------|--------------------------------------------------------------|------------------------------------------------------|---------------------|---------|
| Submit MARKETING PLANNING (Part 1)           | 11 May 2015 - 13:06                                          | 11 May 2015 - 15:06                                  | 18 May 2015 - 13:06 |         |
| ummary:                                      |                                                              |                                                      |                     |         |
| ubmit your assignment for MARKETING PLANNING |                                                              |                                                      |                     |         |
| You must accept t                            | he latest Turnitin User Agree<br>ease click here to read and | ement before you can make a<br>accept the Agreement. | a submission.       | bmissio |
|                                              | 1 <del></del> -                                              |                                                      | Submit Pa           | per 🚡 - |

### 6. Read and accept the TurnitinUK User Agreement by clicking 'I agree'

| Our<br>erm                       | user agreement has been updated. Please read our user agreement below and agree or disagree to its<br>is and conditions:                                                                                                    |
|----------------------------------|----------------------------------------------------------------------------------------------------|
| Tur<br>("iF<br>cor<br>Yor<br>aut | rnitinUK (www.turnitinUK.com) and its services (the "Site" or the "Services") are maintained by iParadigms, LLC<br>Paradigms"), and offered to you, the user ("You" or "User"), conditioned upon Your acceptance of the terms,<br>nditions, and notices contained herein without modification (the "User Agreement").<br>u should review this User Agreement carefully before accepting it. If You breach the User Agreement, Your<br>thorization to use the Site will automatically terminate.                                                                                                   |
| 1.                               | Acceptance of Terms<br>You accept this User Agreement by using the Services or clicking to accept or agree to the Terms, where this<br>option is made available to You by iParadigms in the user interface for any Service. You may not use the Service<br>and may not accept this User Agreement if (i) You have previously been informed by iParadigms that it no longer<br>wishes to make the Services available to You, or (ii) You are a person barred from using the Services under<br>applicable law, or (iii) You are not an Authorized User (defined below).                             |
| 2.                               | Eligibility - Authorized Users<br>Use of the Site and Services is limited to Authorized Users (as defined below) who are eighteen (18) years of<br>age or older and/or have legal capacity to form a binding contract or, as set forth below, Authorized Users who<br>are between 14 and 17 years of age with consent of a parent or guardian.<br>"Authorized Users" are: (i) school administrators of Educational Institutions ("School Administrators"), (ii)<br>Instructors, and (iii) students who are properly enrolled in a registered class at an Educational Institution<br>("Students"). |
| l ag                             | ree – continue I disagree – logout                                                                                                    |

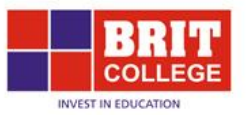

## **7.** Add a title for your file – this should be your ID number followed by the unit name (for example: H100100 MARKETING PLANNING)

| Submission Title* ⑦ | H1001000 MARKETING PLANNI           |                                                      |
|---------------------|-------------------------------------|------------------------------------------------------|
| File to Submit ③    |                                     | Maximum size for new files: 512MB, maximum attachmen |
|                     |                                     |                                                      |
|                     | ▶ 🔛 Files                           |                                                      |
|                     |                                     |                                                      |
|                     | You can drag and drop files here to | add them.                                            |
|                     | You can drag and drop files here to | add them.                                            |

### 8. Click on the upload button to select your assignment

| <ul> <li>Submit Paper</li> </ul> |                           |
|----------------------------------|---------------------------|
| Submission Title* ③              | H1001000 MARKETING PLANNI |
| File to Submit ⑦                 |                           |
|                                  | Files                     |

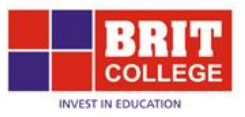

## 9. Click 'upload a file' and then 'choose file' to select a file from your computer. This must be in Microsoft Word format.

|                  | File picker                            |
|------------------|----------------------------------------|
| n Recent files   |                                        |
| Supload a file   |                                        |
| S URL downloader |                                        |
| fn Private files |                                        |
| 🟐 Wikimedia      | Attachment: Choose File No file chosen |
|                  | Save as:                               |
|                  | Author: Test Student                   |
|                  | Choose license: All rights reserved    |
|                  |                                        |
|                  | Upload this file                       |
|                  |                                        |

### 10. Your chosen file will be displayed. Click on 'Upload this file'

|                     | File picker                                   |
|---------------------|-----------------------------------------------|
| n Recent files      |                                               |
| Deload a file       |                                               |
| Same URL downloader | Your file is displayed here                   |
| m Private files     |                                               |
| Wikimedia           | Attachment: Choose File H100100-marnning.docx |
|                     | Save as:                                      |
|                     | Author: Test Student                          |
|                     | Choose license: All rights reserved           |
|                     |                                               |
|                     | Upload this file                              |

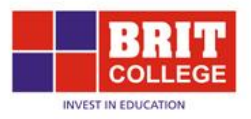

**11. Click 'Add Submission' to submit your assignment.** (If you have uploaded the wrong file, you can right-click the file and select delete and then upload the correct file. Click 'Add Submission' to submit.)

| ▼ Submit Paper      |                                                  |
|---------------------|--------------------------------------------------|
| Submission Title* 🕐 | H1001000 MARKETING PLANNI                        |
| File to Submit ③    |                                                  |
|                     | <b>±</b>                                         |
|                     | ▶ 🔛 Files                                        |
|                     | H100100-marketing                                |
|                     | Add Submission                                   |
|                     | There are required fields in this form marked *. |

12. Please wait while your file is being uploaded. Do not close your window or your assignment will not be submitted.

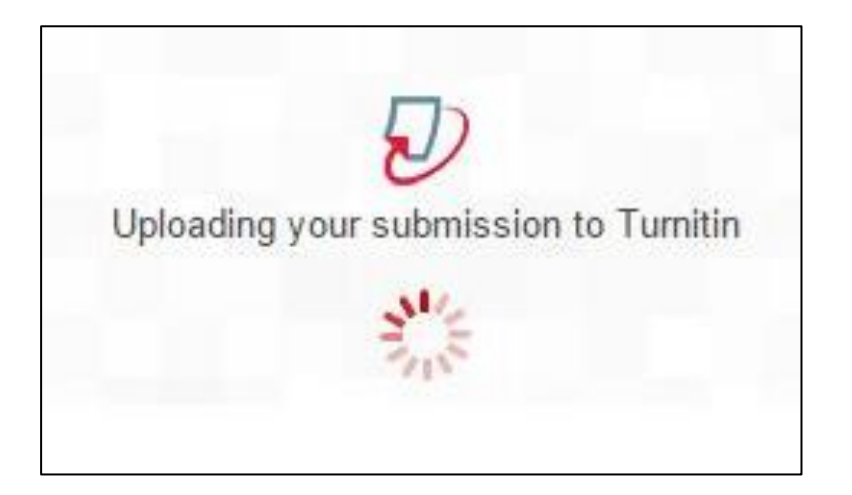

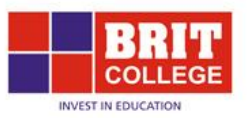

# 13. You will receive a receipt to confirm your assignment has been uploaded. Click 'Close' to close this message.

|                                                       | Start Date                                                 | Due Date                                      | Post Date                                | Marks Available                                                                                                    |
|-------------------------------------------------------|------------------------------------------------------------|-----------------------------------------------|------------------------------------------|----------------------------------------------------------------------------------------------------|
| KETING PLANNING (Part 1)                              | 11 May 2015 - 13:06                                        | 11 May 2015 - 15.06                           | 18 May 2015 - 13 06                      | 0                                                                                                    |
|                                                       | $\Box$                                                     |                                               |                                          |                                                                                                    |
| Your submission has successfully been uplo            | aded to Turnitin.                                          |                                               |                                          | C Refresh Submissions                                                                                                    |
| Digital Receipt                                       |                                                            |                                               |                                          |                                                                                                    |
| Turnitin submission id: 44656995                      |                                                            |                                               |                                          | omit Paper                                                                                                    |
| Submission extract:                                   |                                                            |                                               |                                          |                                                                                                    |
| Emilia Dumitru H1001118 REPORT To:Senior M            | anagement Team, Tesco Plc From: Marketing Pannin           | g Manager (Emilia Dumitru ) Subject:Market    | ing Planning: The Gateway of Success     |                                                                                                    |
| beating the Recession of the Western Economie         | s Date:08 January 2015 What is the importance of ma        | rketing planning for your company and revie   | w changing perspectives in marketing     |                                                                                                    |
| the audits and reviews is also necessary. This a      | uditing task is undertaken initially in the planning proc  | ess. The internal as well as external environ | ment needs to be analyzed. Analysis      |                                                                                                    |
| must cover the changes in customers' thinking a       | nd perspective about the existing and potential marke      | t and requirements. Internal and external en  | vironmental need to be assessed for a    |                                                                                                    |
| successful situational analysis being an integral     | part of the marketing planning as it covers the strategi   | ies a firm chooses to adopt, effectiveness o  | f marketing, analyzing the strengths,    |                                                                                                    |
| weaknesses, opportunities and threats as well as      | s the competitive analysis of the firm Tesco operates i    | its business in the United Kingdom and runs   | the retail shop of groceries, books,     |                                                                                                    |
| electronics, clothing, furniture, petrol, software, t | oys, telecoms, financial service, internet services, and   | d music downloads as well as DVD rental. T    | he company is running its business quiet |                                                                                                    |
| profitably including in the diverse supermarket ar    | eas. Grocery items and electronics are the main attract    | ction of Tesco. The company also focuses o    | on providing grocery products and        |                                                                                                    |
| services to homes. It faces huge competitive pre-     | essure due to the presence of supermarkets such as 0       | Claytons. Tesco is being operated in a very o | competitive environment due to           |                                                                                                    |
| existence of retailers and the customers' bargain     | ing power in the market. Tesco has a favorable enviro      | nment within and outside the company as it    | s customers are quiet loyal to its       |                                                                                                    |
| products and services. (Proctor, T. 2000) Some        | factors affect the activities of Tesco directly or indirec | tly. These are described below: Tesco has a   | a strong customer base. The present      |                                                                                                    |
| market is running effectively with the largest cus    | tomer base. Products are supplied by both local and b      | randed suppliers. Generally own manufactur    | ring unit is used for the production.    | And the second second se                                                                                                    |
|                                                       |                                                            |                                               |                                          | THE REPORT FOR A PROPERTY AND A PROPERTY AND A PROPERTY |

# 14. You can now see your assignment. Please wait while your Originality Report is generated. This may take 5-10 minutes.

|                                                  | Start Date           | Due Date |                 | Post Date |                  | Marks       | Available |
|--------------------------------------------------|----------------------|----------|-----------------|-----------|------------------|-------------|-----------|
| ubmit MARKETING PLANNING (Part 1)                | 11 May 2015 - 13:06  | 11 Ma    | ay 2015 - 15:06 | 18 M      | lay 2015 - 13:06 |             | 0         |
| iry:<br>your assignment for MARKETING PLANNING   |                      |          |                 |           |                  |             |           |
|                                                  |                      |          |                 |           |                  | C Refr      | esh Submi |
| Submission Title                                 | Turnitin Pa          | per ID 🔺 | Submitted       |           | Similarity       |             |           |
| View Digital Receipt H1001000 MARKETING PLANNING | 44                   | 656995   | 11/05/15, 13:23 |           | Pending          | Submit Pape | <b>b</b>  |
|                                                  |                      |          |                 |           |                  |             |           |
|                                                  |                      |          |                 |           | C Refre          | sh          |           |
| This shows that the O                            | riginality report is |          | Similarit       | у         |                  |             |           |
| stin pen                                         |                      |          | Pending         | Su        | bmit Paper       |             |           |

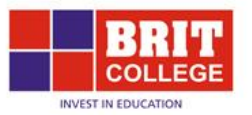

## 15. You can now view the Originality Report for your assignment. The similarity rate for your assignment must be <u>20% or less</u> or your assignment will automatically be a REFER.

| ring 1 t | o 2 of 2 entries. (filtered fro | m 466 total entries) |                                          |                    |            |
|----------|---------------------------------|----------------------|------------------------------------------|--------------------|------------|
|          | Student                         | Submission Title     | Turnitin Paper ID                        | Submitted <b>v</b> | Similarity |
|          | Student, Test                   | Test                 | 44661682                                 | 11/05/15, 14:06    | 33%        |
|          |                                 |                      | This assignment has a Similarity rate of | S                  | imilarity  |
|          |                                 |                      | the steps below about how to resubmit.   | 33                 | 1%         |

# 16. Click on the Similarity percentage to open your assignment. You will find a detailed report with information about plagiarism.

| Test<br>BY TEST STUDENT                                                                                                    | turnitin 🕖 33%                                                                                                    |
|----------------------------------------------------------------------------------------------------|----------------------------------------------------------------------------------------------------|
| io in the current market both global and<br>ts and reviews is also necessary. This<br>process. The internal as well as external                                                                                                    | Match Overview<br>Www.ukessays.co.uk 12%                                                                                                    |
| king and perspective about the existing<br>nd external environmental need to be<br>ng an integral part of the marketing<br>s to adopt, effectiveness of marketing,<br>and threats as well as the competitive                                                | 2     www-marketing.wharto     3%       3     baseimc.co.in<br>Internet source     2%       4     www.sildeshare.net<br>Internet source     2%                                                                                                    |
| and runs the retail shop of groceries,<br>ware, toys, telecoms, financial service,<br>DVD rental. The company is running its<br>supermarket areas. Grocery items and<br>npany also focuses on providing grocery<br>petitive pressure due to the presence of | 5       Submitted to London S       2%         6       Submitted to Williams       1%                                                                                                    |
| nment due to existence of retailers and<br>sco has a favorable environment within<br>Jiet loyal to its products and services.                                                                                                    | 7       Submitted to 9345       1%         8       Submitted to Blackbur       1%         9       Submitted to Blackbur       1%                                                                                                    |
| indirectly. These are described below:<br>nt market is running effectively with the<br>d branded suppliers. Generally own                                                                                                    | 9         Student page         1%           10         Student page         1%           PAGE 10F17         Q         Text-Only Report                                                                                                    |
|                                                                                                    |                                                                                                    |
| used are<br>ssignment.                                                                                                    | This section outlines each source you<br>have used in your assignment and the<br>amount you have used it. You are                                                                                                    |
|                                                                                                    | Test<br>EVENT STUCENT<br>io in the current market both global and<br>ts and reviews is also necessary. This<br>process. The internal as well as external<br>king and perspective about the existing<br>and external endonmental need to be<br>ing an integral part of the marketing,<br>and threats as well as the competitive<br>and runs the retail shop of groceries,<br>ware, toys, telecoms, financial service,<br>DVD rental. The company is running its<br>supermarket areas. Grocery items and<br>sco has a favorable environment within<br>uiet loyal to its products and services.<br>rindirectly. These are described below:<br>int market is running effectively with the<br>ad branded suppliers. Generally own<br>used are<br>ssignment. |

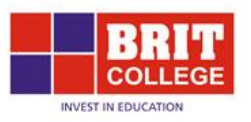

**17.** Any sections that have a similarity rate of over 2% must be amended. You will have one chance to edit your assignment and submit it again so ensure you work carefully as you will not be able to make changes another time.

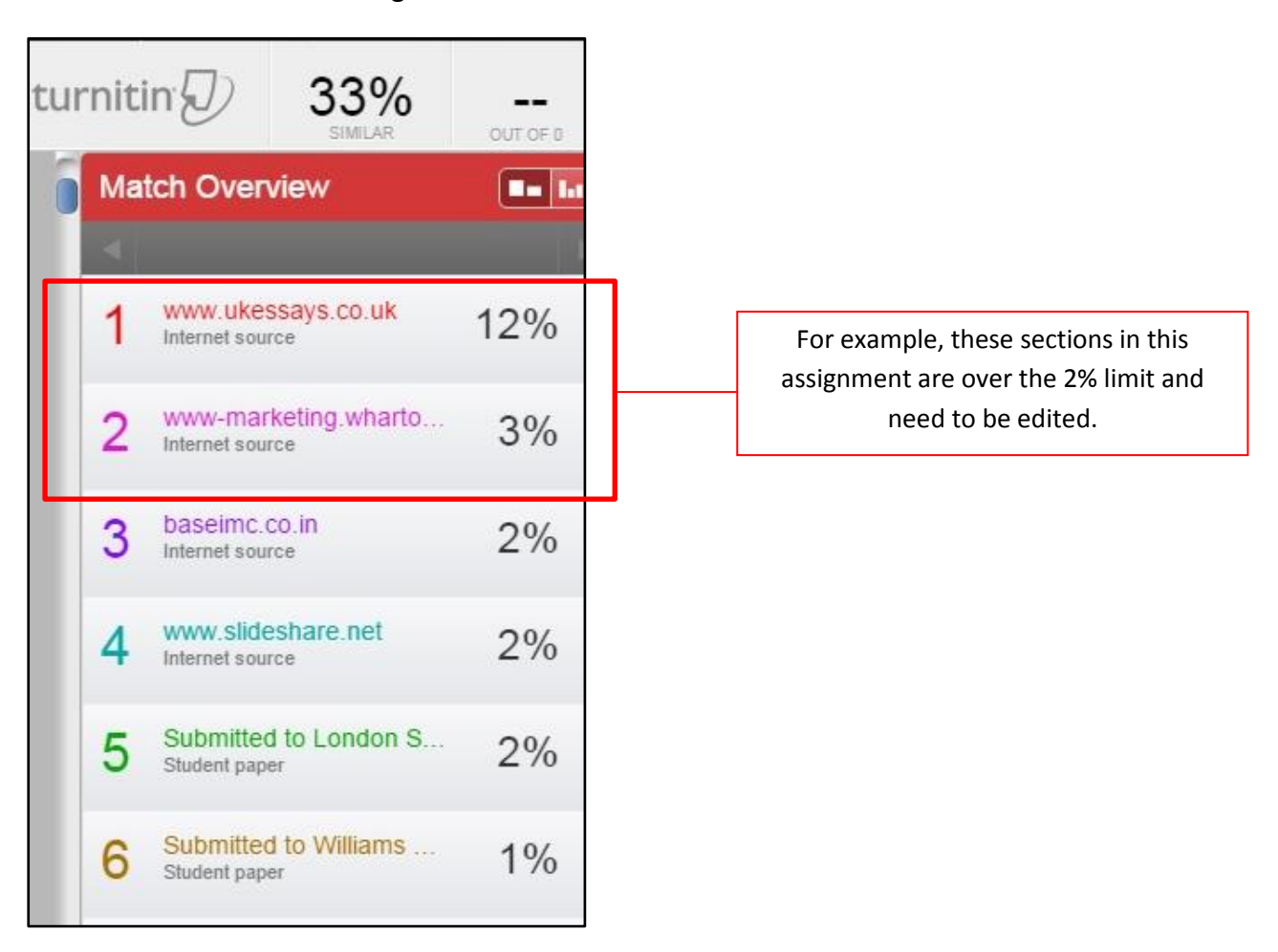

18. After you have edited your assignment, you can resubmit it. Click on the submit icon to upload your edited assignment.

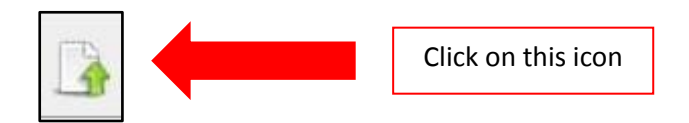

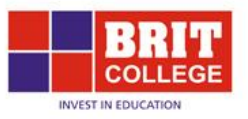

19. Name the folder and select your file in same way you did previously (steps 7 - 10). Then click 'Resubmission'.

| Submission Title* 🕐 |           |
|---------------------|-----------|
| File to Submit ⑦    |           |
|                     |           |
|                     | ▶ 🚞 Files |
|                     |           |
|                     |           |
|                     |           |
|                     |           |
|                     |           |

20. After you upload your assignment, the report will be pending. This report will take up to 24 hours to generate.

|                             |                             | Start Date     | Due                            | Date                | Post Date |                  | Marks        | Available |
|-----------------------------|-----------------------------|----------------|--------------------------------|---------------------|-----------|------------------|--------------|-----------|
| It MARKETING PLAN           | VING (Part 1)               | 11 May 2015 -  | 13:06                          | 11 May 2015 - 15:06 | 18        | May 2015 - 13:06 |              |           |
|                             |                             |                |                                |                     |           |                  |              |           |
| r assignment for MAR        | KETING PLANNING             |                |                                |                     |           |                  |              |           |
|                             |                             |                |                                |                     |           |                  | 2 Refre      | sh Subr   |
|                             | Submission Title            |                | Turnitin Paper ID <sup>4</sup> | Subm                | itted     | Similarity       |              |           |
| View Digital Receipt        | H1001000 MARKETING PLANNING |                | 44656 <mark>9</mark> 95        | 11/05/15,           | 13:23     | Pending          | Submit Paper |           |
|                             |                             |                |                                |                     | 1         |                  |              |           |
|                             |                             |                |                                |                     | K         |                  |              |           |
|                             |                             |                |                                |                     | 3         | Refresh          |              |           |
| This shows that the Origina |                             | lity report is |                                | Similarity          |           |                  |              |           |
|                             | still pending               |                |                                |                     |           |                  |              |           |
|                             |                             |                |                                | Pending             | Submit    | Paper            |              |           |

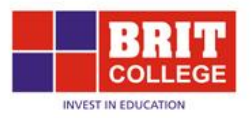

21. After you have submitted your assignment a second time, you cannot resubmit the assignment again.

|     | T<br>GE                       |                      |                                                      |                                                 |                                                |                                                         |                                                                                                    |
|-----|-------------------------------|----------------------|------------------------------------------------------|-------------------------------------------------|------------------------------------------------|---------------------------------------------------------|----------------------------------------------------------------------------------------------------|
| ege | E-Learning                    | Help 🔻               | Student Area 🝷                                       | Emerald -                                       | Language 🔹                                     | 🚯 My Dashboard 👻                                        | 💼 My Units 🔹                                                                                                    |
|     | <i>Moodle a</i><br>for course | Brit<br>llows lectur | Collect<br>ers to setup intera<br>will be able to us | <b>Jee-</b><br>ective discussi<br>e Moodle to a | • Learr<br>on forums, cour<br>ccess learning r | ning<br>rse chat rooms, quizze<br>materials and work to | Business Decision Making<br>Business Ethics<br>Business Law<br>Business Strategy<br>Employment Law<br>Managing Financial Reporting<br>Marketing Intelligence<br>Marketing Planning<br>Marketing Planning<br>Marketing Principl<br>Marketing Fincipl<br>Marketing Fincipl<br>Marketing Fincipl<br>Marketing Fincipl<br>Marketing Fincipl<br>Marketing Fincipl<br>Marketing Planning<br>Marketing Planning<br>Marketing Planning<br>Marketing Planning<br>Marketing Planning<br>Marketing Planning<br>Marketing Planning<br>Marketing Planning<br>Marketing Planning<br>Marketing Planning |

### 22. Follow the same steps to upload assignments for your other modules.